### IT Essentials 5.0

# 5.2.1.11 Travaux pratiques – Recherche des mises à jour dans Windows XP

## Introduction

Imprimez et faites ces travaux pratiques.

Dans ce TP, vous allez configurer le système d'exploitation de manière à pouvoir sélectionner les mises à jour à installer, puis vous allez modifier les paramètres afin que les mises à jour se téléchargent et s'installent automatiquement.

### Matériel conseillé

Cet exercice nécessite l'équipement suivant :

• Un ordinateur avec une nouvelle installation de Windows XP Professionnel

#### Étape 1

Démarrez l'ordinateur. Accédez au Panneau de configuration en cliquant sur **Démarrer > Panneau de configuration**.

Cliquez avec le bouton droit sur Poste de travail, puis sélectionnez Propriétés.

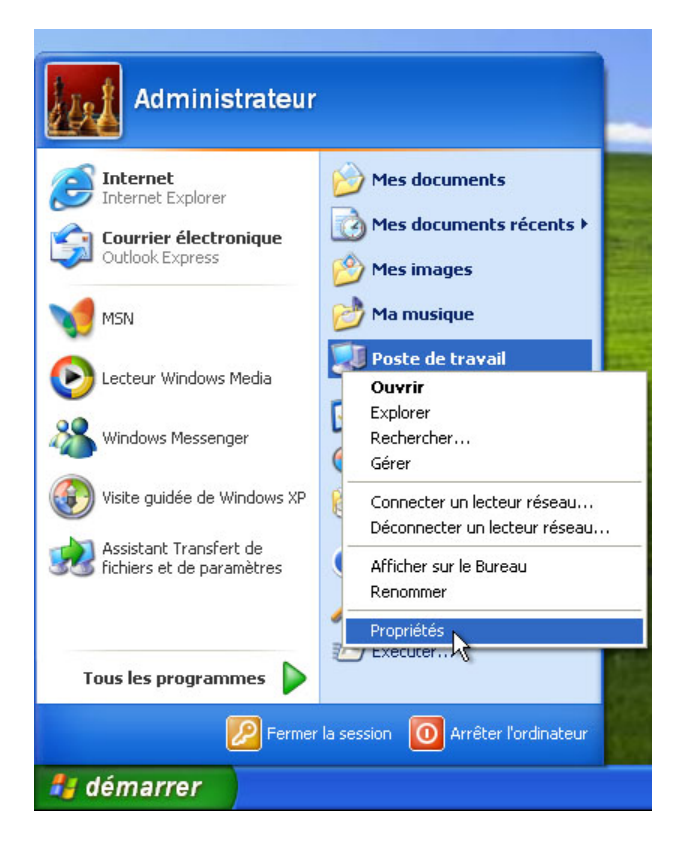

Cliquez sur l'onglet Mises à jour automatiques.

Cliquez sur l'option Télécharger automatiquement les mises à jour, et m'avertir lorsqu'elles sont prêtes à être installées.

| Propriétés sy                                                                     | stème                                                                                          |                                                                                       |                                                                                   |                                                  | ? 🔀                               |
|-----------------------------------------------------------------------------------|------------------------------------------------------------------------------------------------|---------------------------------------------------------------------------------------|-----------------------------------------------------------------------------------|--------------------------------------------------|-----------------------------------|
| Général<br>Restauration                                                           | Nom d<br>1 du système                                                                          | le l'ordinateur<br>Mises à jour a                                                     | Matérie<br>utomatiques                                                            | l<br>Utilisatio                                  | Avancé<br>n à distance            |
| Prote                                                                             | ction de l'ordinati                                                                            | eur                                                                                   |                                                                                   |                                                  |                                   |
| Windows peu<br>automatiquen<br>Update peut<br>mise à jour.)<br><u>Comment les</u> | ut vérifier régulière<br>nent. (Si les mises<br>être mis à jour au<br><u>mises à jour auto</u> | ement les mises à<br>s à jour automatio<br>tomatiquement a<br><u>matiques fonctio</u> | à jour importante<br>ques sont activé<br>avant même de p<br><u>innent-elles ?</u> | s et les insta<br>es, le logicia<br>rocéder à ta | aller<br>el Windows<br>pute autre |
| 🔘 Installati                                                                      | ion automatiqu                                                                                 | ie (recommand                                                                         | dé)                                                                               |                                                  |                                   |
| <b>I</b>                                                                          | Télécharger auto<br>recommandées p                                                             | omatiquement les<br>pour mon ordinate                                                 | : mises à jour<br>eur et les installe                                             | r:                                               |                                   |
|                                                                                   | Tous les jours                                                                                 | à                                                                                     | 03:00 💌                                                                           |                                                  |                                   |
| <ul> <li>Télécharg<br/>à être inst</li> </ul>                                     | jer automatiquem<br>allées.                                                                    | ent les mises à jo                                                                    | our, et m'avertir le                                                              | orsqu'elles s                                    | ont prêtes                        |
| 🔿 Avertir en                                                                      | cas de nouvelles                                                                               | s mises à jour, ma                                                                    | ais sans les téléc                                                                | harger.                                          |                                   |
| 🔿 Désactive                                                                       | er les mises à jour                                                                            | automatiques.                                                                         |                                                                                   |                                                  |                                   |
| 8                                                                                 | Votre ordinateur :<br>n'installiez les mis                                                     | sera plus vulnéra<br>ses à jour régulièn                                              | able, à moins que<br>rement.                                                      | e vous                                           |                                   |
| - T                                                                               | Installez les mise:                                                                            | s à jour à partir d                                                                   | u <u>site Web Winc</u>                                                            | lows Updat                                       | <u>e</u> .                        |
| Afficher à nouveau les mises à jour que j'avais masquées précédemment             |                                                                                                |                                                                                       |                                                                                   |                                                  |                                   |
|                                                                                   |                                                                                                |                                                                                       |                                                                                   | nnuler                                           |                                   |

Cliquez sur Appliquer, puis sur OK.

## Étape 2

Windows recherche les mises à jour.

L'info-bulle « Des mises à jour sont prêtes pour votre ordinateur » (Updates are ready for your computer) s'affiche.

Double-cliquez sur l'icône du **bouclier** dans la barre d'état système.

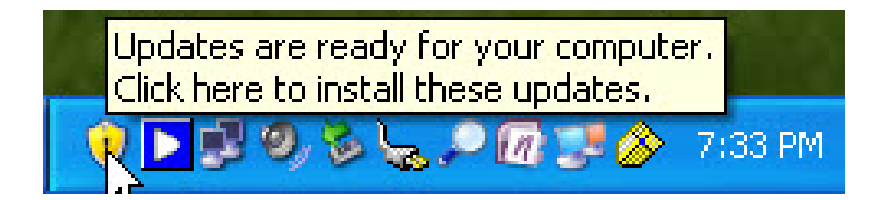

Sélectionnez Installation personnalisée (avancée) [Custom Install (Advanced)], puis cliquez sur Suivant (Next).

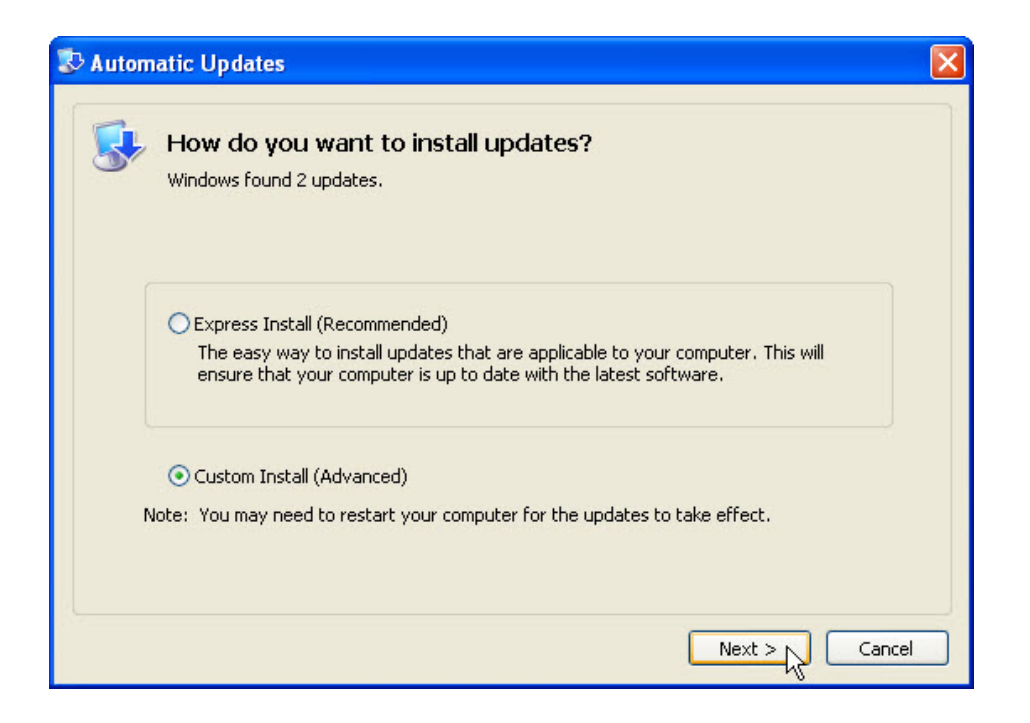

La fenêtre « Choisir les mises à jour à installer » (Choose updates to install) s'affiche.

Avant de sélectionner les mises à jour à installer, demandez à l'instructeur si vous pouvez les installer.

Cliquez sur Installer (Install).

| Automatic Updates                                                                                                    | ×                                             |
|----------------------------------------------------------------------------------------------------|-----------------------------------------------|
| Choose updates to install                                                                                                    |                                               |
| Update Title                                                                                                    |                                               |
| Update for Windows XP (KB976662)                                                                                                    | ~                                             |
| Update for Windows XP (KB979306)                                                                                                    |                                               |
| Details                                                                                                    | ~                                             |
| Size: 784 KB<br>Install this update to improve Internet Explorer 8's JSON interoperability in conformance<br>ECMAScript, fifth edition standard. After you install this item, you may have to restart y<br>More information for this update can be found at <u>http://support.microsoft.com/kb/9766</u> | e with the new<br>Your computer.<br><u>62</u> |
| hange automatic updates settings                                                                                                    | Cancel                                        |

L'info-bulle « Installation des mises à jour » (Installing updates) s'affiche.

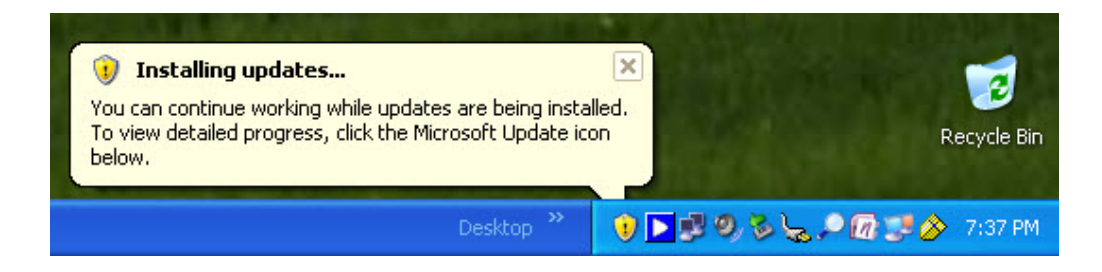

Redémarrez l'ordinateur s'il y a lieu.

# Étape 3

Cliquez sur **Démarrer > Panneau de configuration**.

Double-cliquez sur l'icône Mises à jour automatiques.

| 🕑 Panneau de configuration                  |                                |                              |                               |                           |                              | _ 0 2                            |
|---------------------------------------------|--------------------------------|------------------------------|-------------------------------|---------------------------|------------------------------|----------------------------------|
| Fichier Edition Affichage Favoris           | Outils ?                       |                              |                               |                           |                              | <u>_</u>                         |
| 🕞 Précédente 👻 🌍 👻 🏂                        | Rechercher 🍺                   | Dossiers                     | •                             |                           |                              |                                  |
| Adresse 📴 Panneau de configuration          |                                |                              |                               |                           |                              | 💌 ラ ок                           |
| Panneau de configuration 🛞                  | <u>s</u>                       | Ň                            | 5                             | 6                         |                              |                                  |
| Basculer vers l'affichage des<br>catégories | Affichage                      | Ajout de<br>matériel         | Ajout/Suppre<br>de programmes | Assistant<br>Configurati  | Assistant<br>Réseau sans fil | Barre des tâches<br>et menu Déma |
|                                             | ۲                              | 1                            | 92                            |                           | and the second               | P                                |
| Voir aussi                                  | Centre de<br>sécurité          | Clavier                      | Comptes<br>d'utilisateurs     | Connexions<br>réseau      | Contrôleurs de<br>jeu        | Date et heure                    |
| <ul> <li>Aide et support</li> </ul>         |                                |                              | Ġ.                            | 4                         |                              | I                                |
|                                             | Imprimantes et<br>télécopieurs | Mises à jour<br>automatiques | Options<br>d'accessibilité    | Options<br>d'alimentation | Options de<br>modems         | Options des<br>dossiers          |
|                                             | <b>9</b>                       | <u>به</u>                    | -                             | 6                         |                              | <b>S</b>                         |
|                                             | Options Internet               | Options<br>régionales        | Outils<br>d'administration    | Pare-feu<br>Windows       | Polices                      | Scanneurs et<br>appareils photo  |
|                                             | Ø,                             | C                            |                               | B                         | 2                            |                                  |
|                                             | Sons et<br>périphériq          | Souris                       | Système                       | Tâches<br>planifiées      | Voix                         |                                  |
|                                             |                                |                              |                               |                           |                              |                                  |
|                                             |                                |                              |                               |                           |                              |                                  |
|                                             |                                |                              |                               |                           |                              |                                  |

# Étape 4

La boîte de dialogue « Mises à jour automatiques » s'affiche.

Cliquez sur la case d'option Installation automatique (recommandé).

| Mises à jour automatiques 🛛 🛛 🛛                                                                                                    |  |  |  |  |
|----------------------------------------------------------------------------------------------------|--|--|--|--|
| Mises à jour automatiques                                                                                                    |  |  |  |  |
| Protection de l'ordinateur                                                                                                    |  |  |  |  |
| Windows peut vérifier régulièrement les mises à jour importantes et les<br>installer automatiquement. (Si les mises à jour automatiques sont activées,<br>le logiciel Windows Update peut être mis à jour automatiquement avant<br>même de procéder à toute autre mise à jour.)<br><u>Comment les mises à jour automatiques fonctionnent-elles ?</u> |  |  |  |  |
| <ul> <li>Installation automatique (recommandé)</li> </ul>                                                                                                    |  |  |  |  |
| Télécharger automatiquement les mises à jour recommandées<br>pour mon ordinateur et les installer :                                                                                                    |  |  |  |  |
| Tous les jours 💉 à 03:00 💌                                                                                                    |  |  |  |  |
| <ul> <li>Télécharger automatiquement les mises à jour et avertir lorsqu'elles sont<br/>prêtes à être installées</li> </ul>                                                                                                    |  |  |  |  |
| O Avertir en cas de nouvelles mises à jour, mais sans les télécharger                                                                                                    |  |  |  |  |
| O Désactiver les mises à jour automatiques                                                                                                    |  |  |  |  |
| Votre ordinateur sera plus vulnérable, à moins que vous<br>n'installiez les mises à jour régulièrement.                                                                                                    |  |  |  |  |
| Installez les mises à jour à partir du <u>site Web Windows Update</u> .                                                                                                    |  |  |  |  |
| Afficher à nouveau les mises à jour que l'avais masquées précédemment                                                                                                    |  |  |  |  |
| OK Annuler Appliquer                                                                                                    |  |  |  |  |

Cliquez sur **OK** pour valider et fermer la boîte de dialogue.